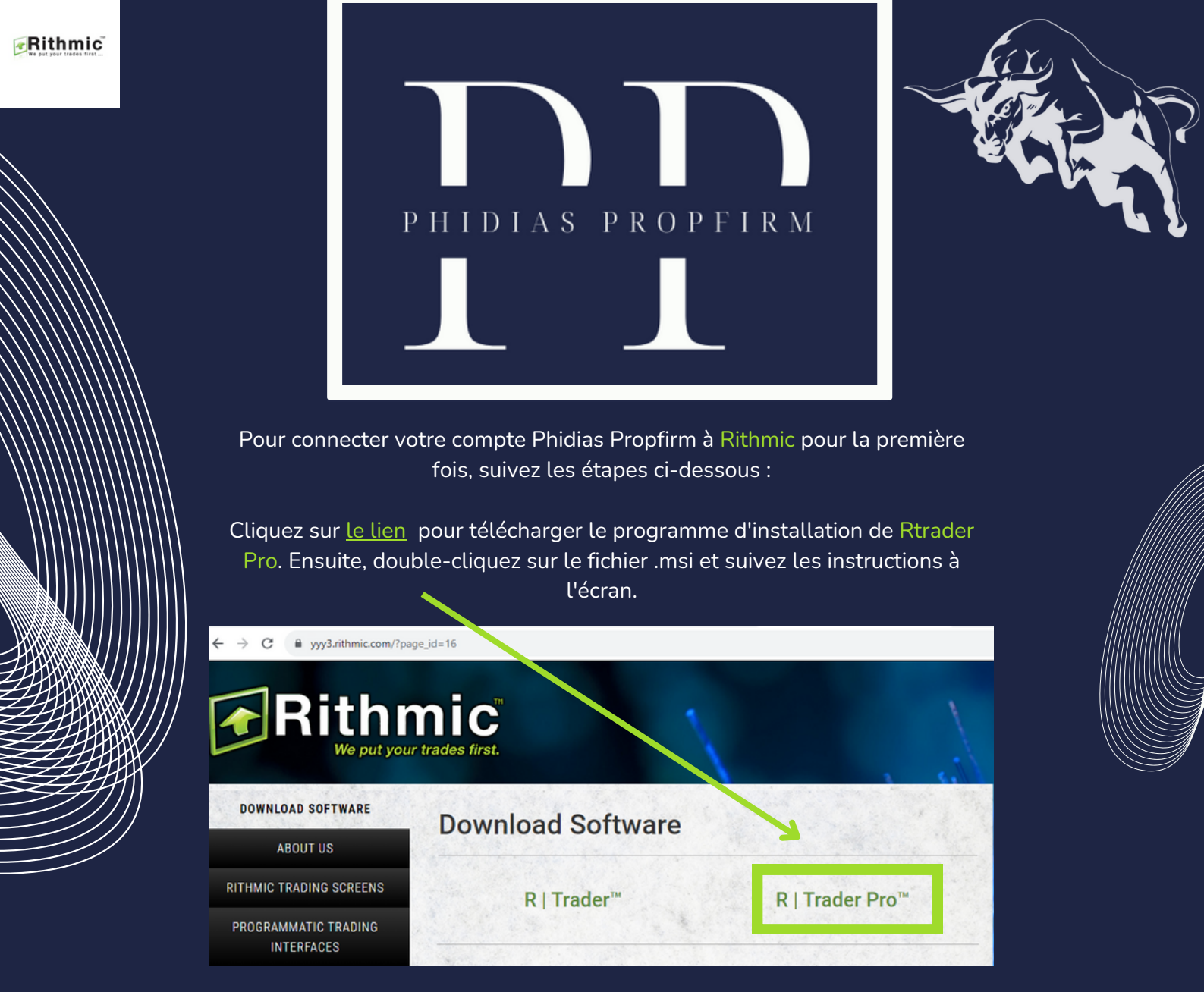

Une fois l'installation de RTrader Pro terminée, vous pouvez vous connecter en utilisant les informations d'identification qui vous ont été envoyées via l'e-mail de confirmation de paiement

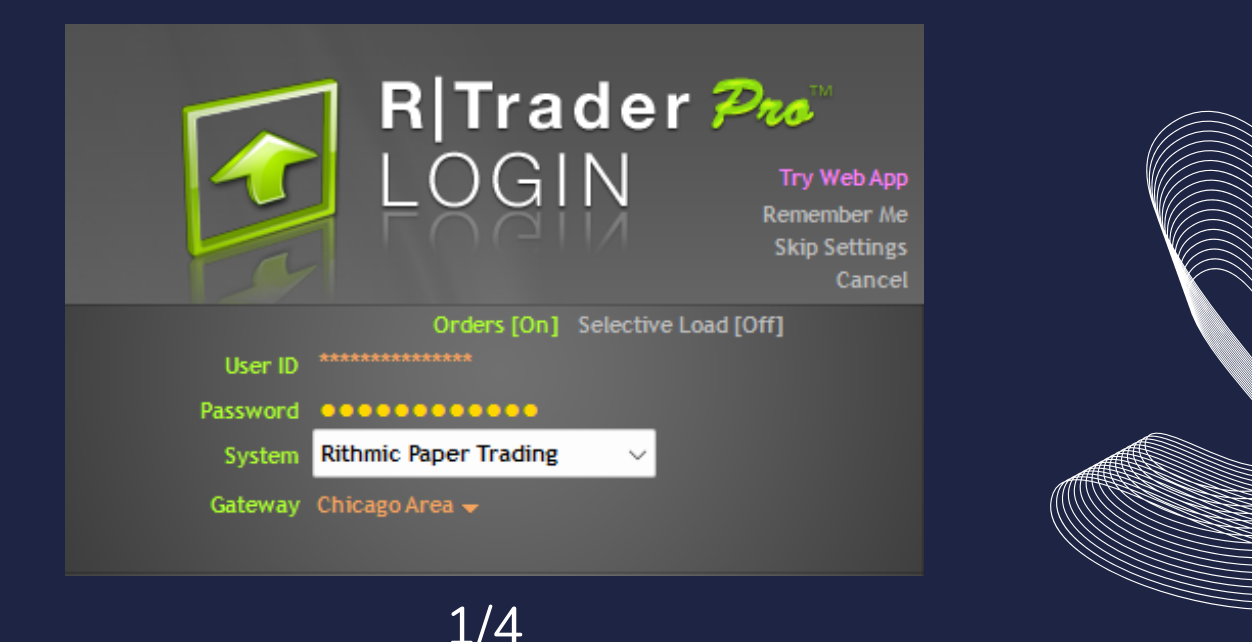

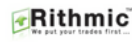

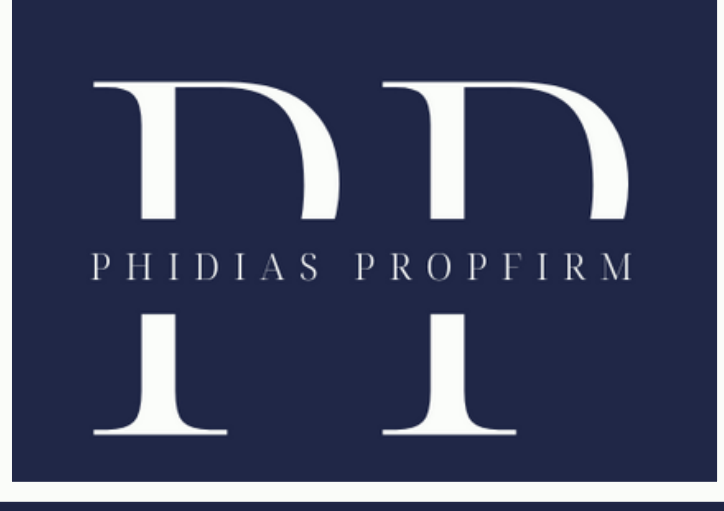

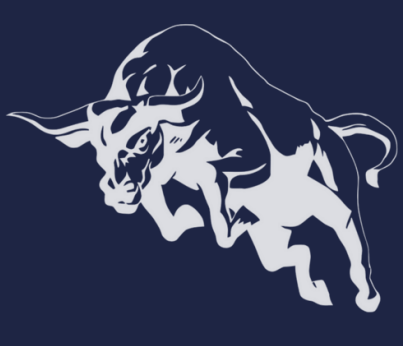

Dans le champ **Système**, sélectionnez Rithmic Paper Trading dans la liste déroulante

Dans le champ **Gateway** sélectionnez Chicago Area dans la liste déroulante. Une fenêtre pop-up, comme illustrée ci-dessous, apparaîtra :

| 8 | Unsigned Agreements                                                                                        | _                              | _                                       | _                                                       | _      |       |
|---|----------------------------------------------------------------------------------------------------|--------------------------------|-----------------------------------------|---------------------------------------------------------|--------|-------|
| • | Document<br>Bithmic, LLC Market Data Subscription Agreement<br>Bithmic, LLC Market Data Self-Certification | Type<br>Mandatory<br>Mandatory | Published<br>18-Apr-2014<br>18-Apr-2014 | Submit By<br>Prior to Next Login<br>Prior to Next Login | Status | Date  |
|   |                                                                                                    |                                |                                         |                                                         |        |       |
|   |                                                                                                    |                                |                                         |                                                         |        |       |
|   |                                                                                                    |                                |                                         |                                                         |        |       |
|   |                                                                                                    |                                |                                         |                                                         |        | Close |

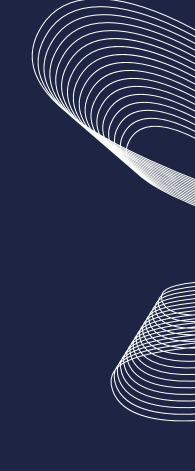

Lisez et comprenez le contrat d'abonnement aux données de marché de Rithmic LLC. Ensuite, cliquez sur J'accepte.

Dans l'autocertification des données de marché de Rithmic LLC, sélectionnez Non-professionnel

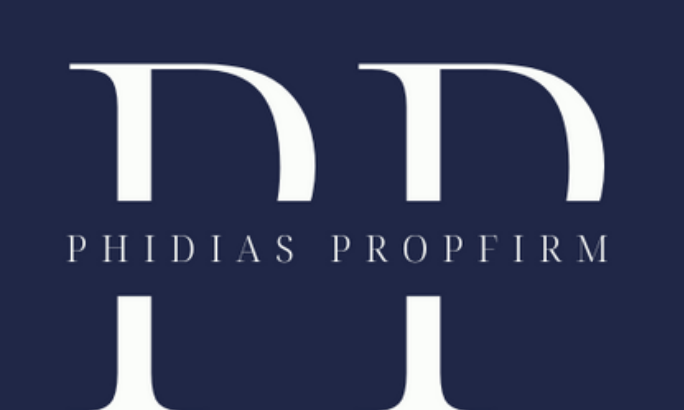

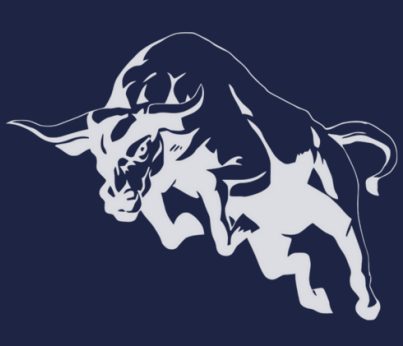

## Vous devriez voir l'écran ci-dessous :

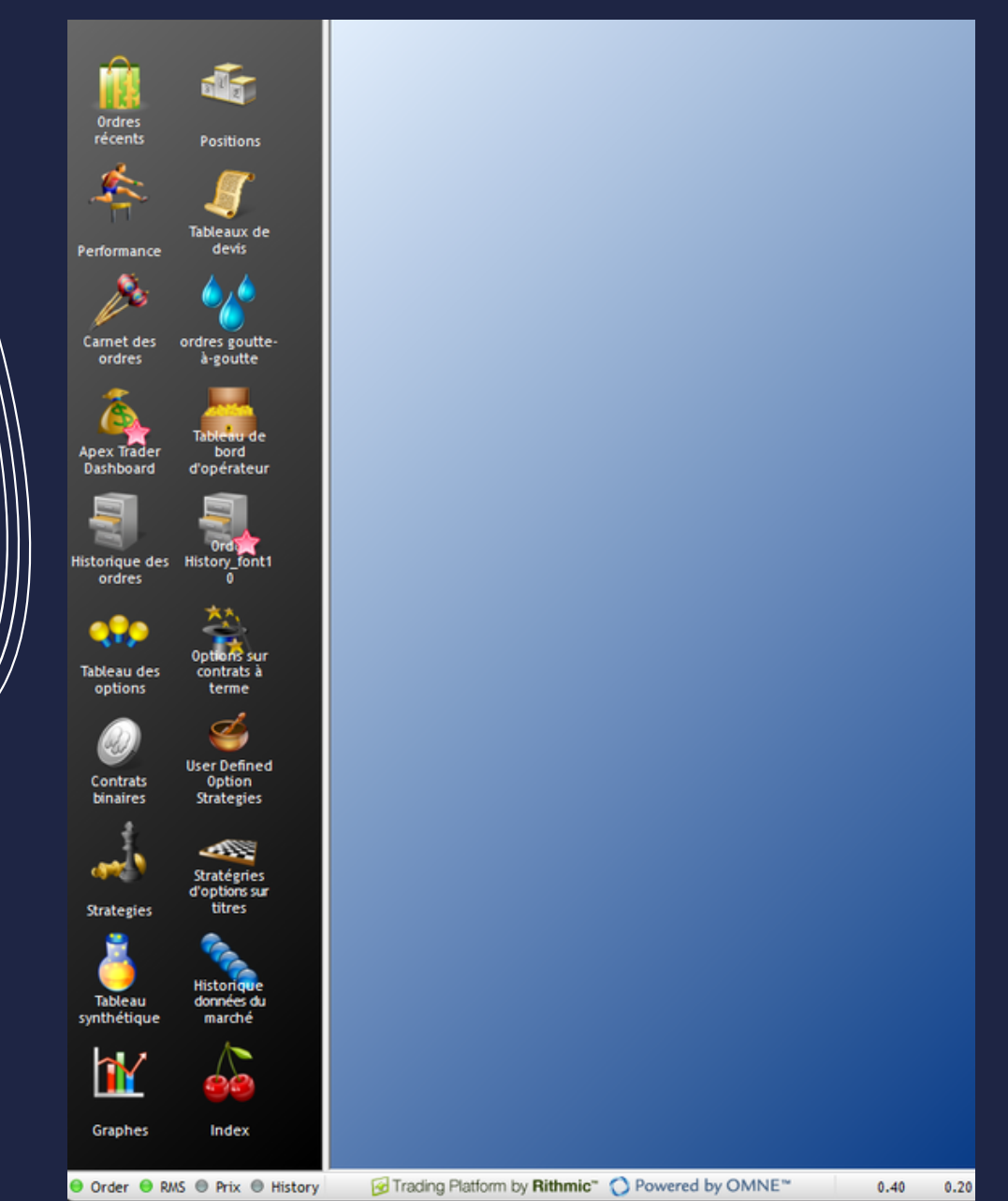

Félicitations, vous êtes connecté à votre flux et prêt à tracer la voie du succès en trading !

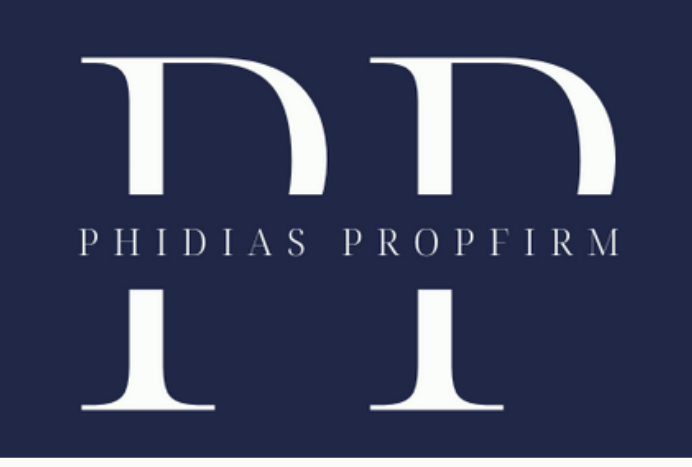

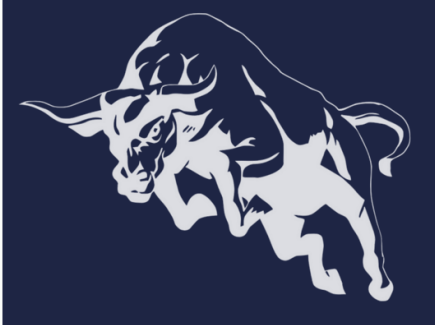

Nous sommes fiers de guider les traders sur la voie du succès. Découvrez comment Phidias PropFirm peut être votre atout. Joignez-vous à notre communauté. Nous sommes impatients de vous retrouver en ligne ! #TradingSuccess #PhidiasSupport"

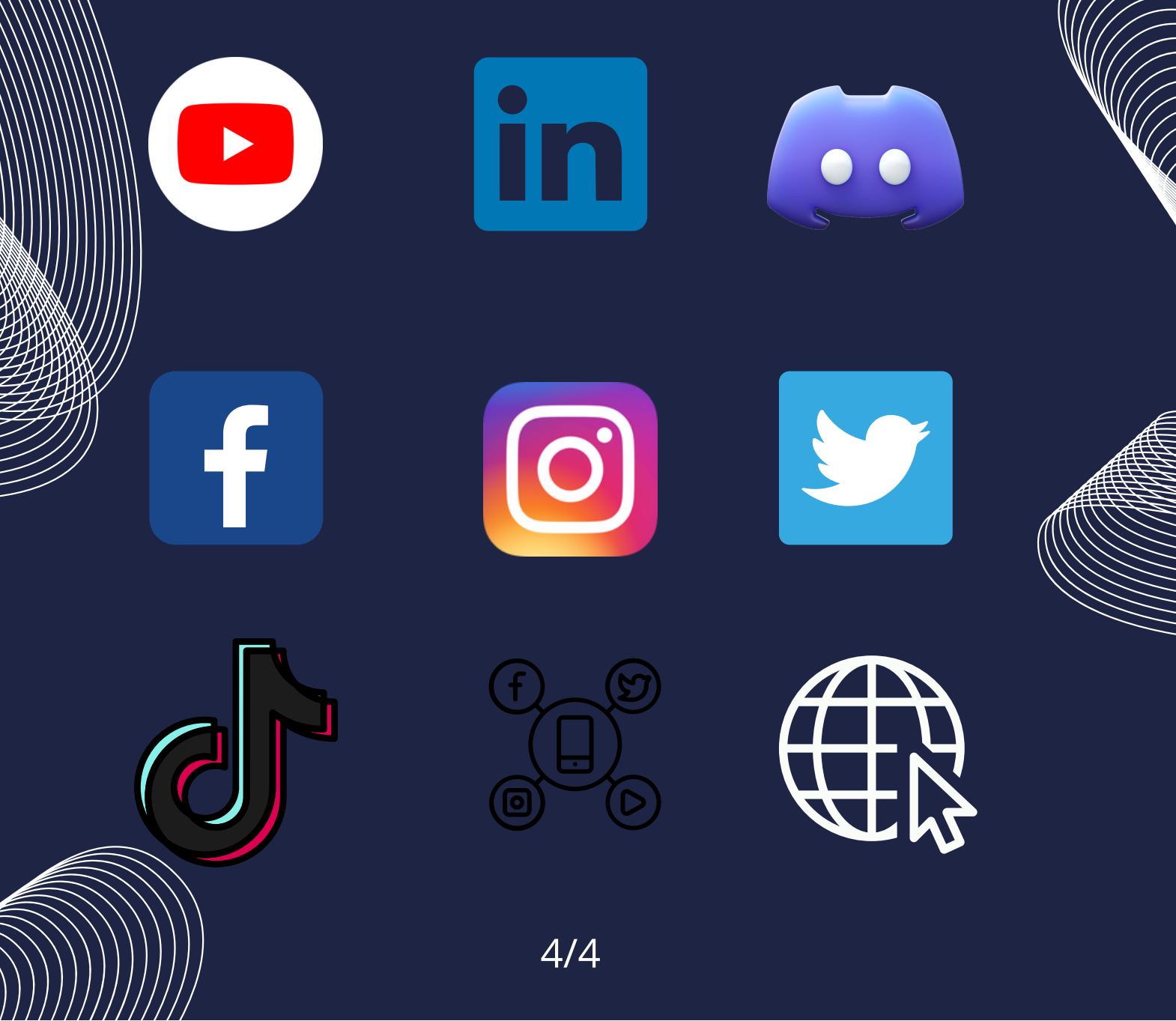